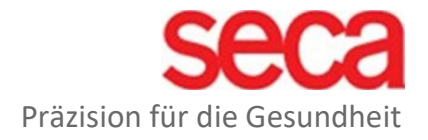

## seca mBCA Alpha (545) seca TRU Alpha (452)

W-LAN-Konfiguration

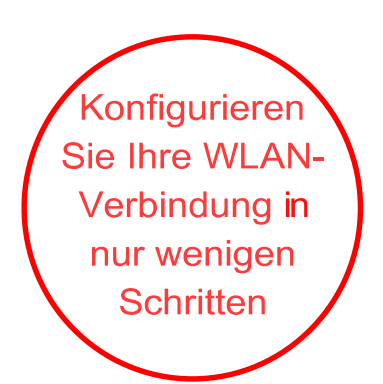

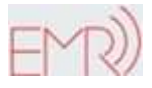

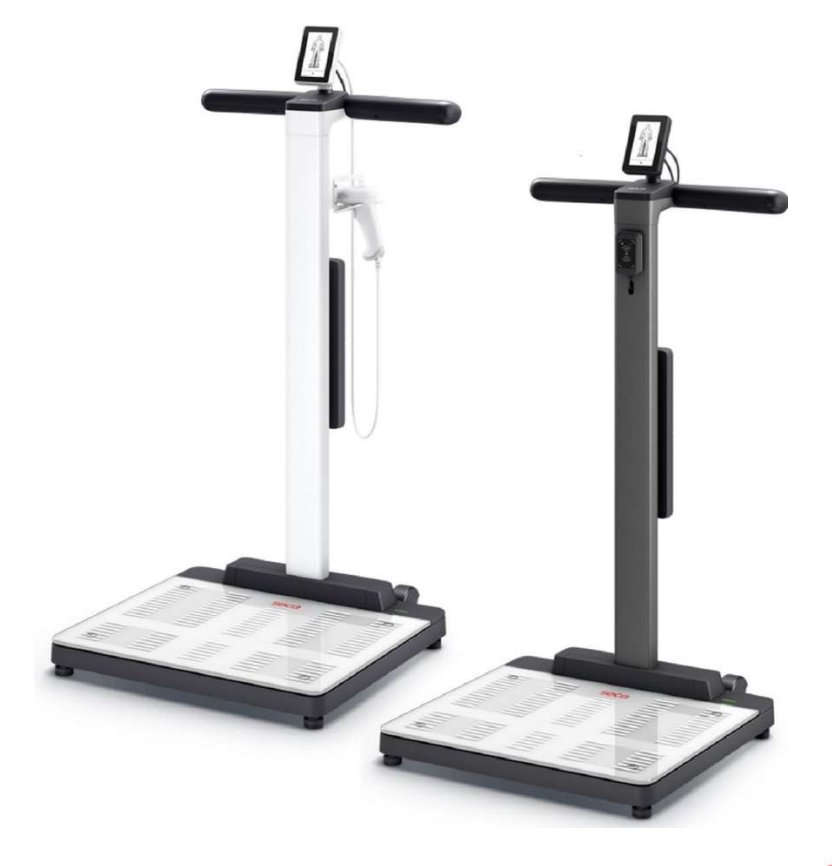

seca.com

## Konfigurieren der Wi-Fi-Verbindung

- 1. Stellen Sie sicher, dass kein LAN-Kabel an das Gerät angeschlossen ist.
- 2. Stellen Sie sicher, dass der TCP-Port 22020 für ein- und ausgehende Verbindungen innerhalb Ihrer Firewall aktiviert ist.
- 3. Stellen Sie sicher, dass Ihr seca Gerät über das mitgelieferte Netzteil mit Strom versorgt wird.
- 4. Drücken Sie die = Taste auf dem Gerätedisplay, um auf die Geräteeinstellungen zuzugreifen.
- 5. Über die Tasten 🔨 oder 🏏 gelangen Sie in das Menü "About" und rufen es auf.
- 6. Verwenden Sie die 🔨 Tasten oder 🏏 , um das Untermenü "Systemversion" aufzurufen.
- Die Versionsnummer wird in grünen Buchstaben angezeigt. In dieser Anleitung wird die WLAN-Konfiguration ab der Firmware-Version 1.9.0 beschrieben. Sollte die Firmware-Versionsnummer nicht in grüner Schrift angezeigt werden, wenden Sie sich bitte an den seca Service.

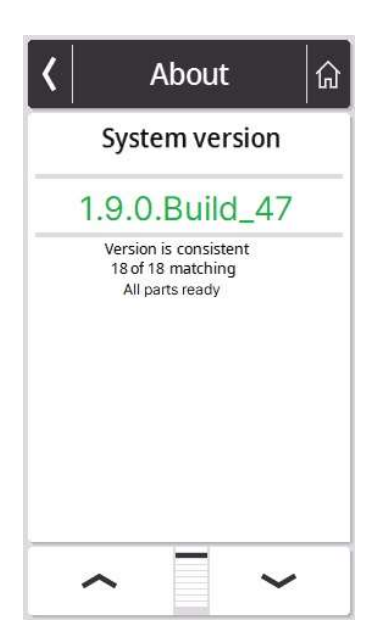

- 8. Über die 🔨 Tasten oder 🏏 gelangen Sie in das Menü "Netzwerk" und rufen es auf.
- 9. Gehen Sie zum Menü "WiFi".

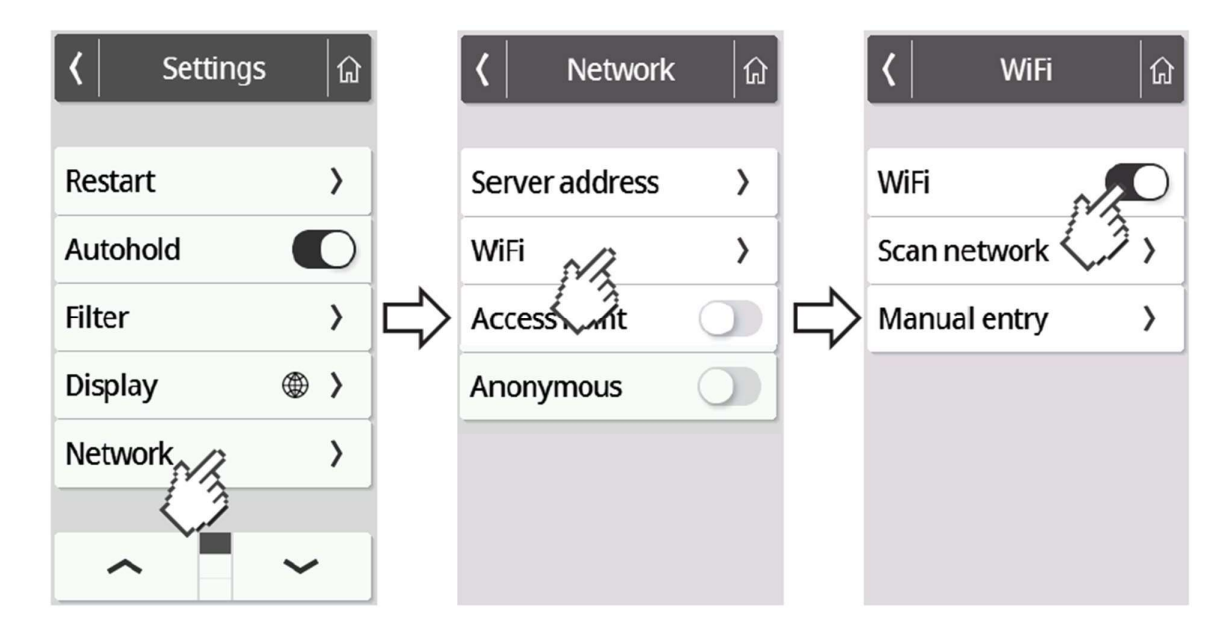

## 10. Aktivieren Sie Wi-Fi.

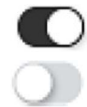

WiFi aktiviert Wi-Fi deaktiviert

## 11. Drücken Sie das Menü "Scannen".

Das Gerät sucht nun nach verfügbaren WLAN-Netzwerken. Dies kann einen Moment dauern.

| く WiFi 協     | 🔇 Scan network 🍙       | 🕻 🛛 SSID details 🛛 🎧 |
|--------------|------------------------|----------------------|
|              | SECA-RD-PSK            | SECA-RD-RADIUS       |
| WiFi 💽       | SECA-RD-RADIUS         | User name            |
| Scan network | 2/14 WPA2 AES          | ••••••               |
| Max Pentry   | 3/14 WPA2 AES          | Password             |
|              | TP-Link_HGE_2G         |                      |
|              | secaWH<br>5/14 WPA2    |                      |
|              | MobiTouch<br>6/14 WPA2 |                      |
|              | ~ ·                    | Delete Connect       |
|              |                        | (3                   |

 Wählen Sie das Netzwerk aus, mit dem Sie das seca Gerät verbinden möchten. (Beispiel hier: SECA-RD-RADIUS mit WPA2 AES-Verschlüsselungsstandard)
 Achtung: Es werden nur 2,4 GHz WLAN-Netzwerke unterstützt.  Geben Sie den Benutzernamen (falls erforderlich) und das Passwort f
ür das ausgew
ählte WLAN-Netzwerk ein. Dr
ücken Sie dazu in das jeweilige Textfeld. Dr
ücken Sie nach erfolgreicher Eingabe die Schaltfl
äche "Verbinden".

| 🔇 SSID details 🎧 |          | SSID of the second second s | details 🛛 🞧 |   | 🕻 🛛 Scan ne       | twork 🕼     |
|------------------|----------|----------------------------------------------------------------------------------------------------|-------------|---|-------------------|-------------|
| SECA-RD-RADIUS   | ;        | SECA-RD-RAD                                                                                                    | IUS         | 5 | SECA-RD-PSK       | Rew WPA2    |
| User name        | ]        | User name                                                                                                    |             |   | SECA-RD-RADII     |             |
|                  |          |                                                                                                    |             |   | SECA-RD-CERT      | TCO MPAZAES |
| Password         |          | Password                                                                                                    |             |   | 3/25              | WPA2 AES    |
|                  | <b>~</b> |                                                                                                    |             |   | TP-Link_HGE_2G    | ₩PA/WPA2    |
|                  |          |                                                                                                    |             |   | secaWH<br>5/25    | •<br>WPA2   |
|                  |          |                                                                                                    |             |   | MobiTouch<br>6/25 | WPA2        |
| Delete Connect   |          | Delete                                                                                                    | Connect     |   | ~                 | ~           |

Das seca-Gerät stellt nun eine Verbindung zum ausgewählten WLAN-Netzwerk her. Sobald die Verbindung hergestellt ist, wird dies durch die Meldung "Verbunden" hinter dem ausgewählten Netzwerk angezeigt.

14. Drücken Sie die 🛱 Taste, um das Menü zu verlassen.

| IDU | ((• |
|-----|-----|
| IDP |     |

Die Signalstärke des verbundenen WLAN-Netzwerks wird nun oben auf dem Display angezeigt.

- 15. Gehen Sie erneut in das Menü "Netzwerk" (siehe Schritte 4 und 5). Wählen Sie dann "Serveradresse".
- 16. Geben Sie die Server Adresse **gpx.secacloud.com** (**gpx.us.secacloud.com** für die USA) des seca Cloud Servers ein. Bestätigen Sie Ihre Eingabe mit dem 🖌 Button.

| <b>〈</b> Settings | ្រៃ | 🖌 Network      | ណ៍ | <     | S  | er  | ver | a   | dd  | re  | ss  | ជា  |
|-------------------|-----|----------------|----|-------|----|-----|-----|-----|-----|-----|-----|-----|
| Restart           | >   | Server address | >  | <br>g | рх | .se | eca | cl  | ou  | d.  | 201 | m   |
| Autohold          |     | WiFi           | >  |       | 1  | T   | Ĩ   | 1   | 1   | T   | 1   | _   |
| Filter            | >   | Access Point   | 0  | ٩v    | N  | e   | r 1 | : ) | / L | i I | ic  | ) p |
| Display           | ⊕ > | Anon.          | 0  | a     | S  | d   | f   | g   | h   | j   | k   | 1   |
| Network           | >   |                |    | ↔     | z  | х   | С   | v   | b   | n   | m   | (X) |
|                   |     |                |    | 12    | 3  |     |     |     |     |     |     | •   |
| ^                 | ~   |                |    | ×     |    |     |     | ~   |     |     |     |     |